#### BAB 3 Pelaksanaan Kerja Magang

#### 3.1 Kedudukan dan Koordinasi

Selama periode magang, posisi magang ditempatkan di Divisi *Data Governance and Quality Assurance* pada BTPN Syariah. Divisi ini bertanggung jawab atas pengelolaan kualitas dan integritas data nasabah, serta menyediakan dukungan terhadap unit lain melalui penyediaan data yang telah tervalidasi secara sistematis.

Selama kegiatan berlangsung, komunikasi dan koordinasi dilakukan secara langsung dengan supervisor, anggota tim data, serta stakeholder terkait lainnya. Arahan diberikan secara berkala, dan pelaksanaan tugas mengikuti prosedur kerja yang berlaku di divisi. Semua proses pelaporan dan penyelesaian pekerjaan dilakukan dalam sistem hybrid, terdiri atas kombinasi *Work From Office* (WFO) dan *Work From Home* (WFH).

#### 3.2 Tugas yang Dilakukan

Ruang lingkup pekerjaan selama magang difokuskan pada pengembangan dan penerapan sistem validasi data serta pembangunan dashboard visualisasi berbasis Tableau. Kegiatan utama yang dilaksanakan mencakup:

- Pembelajaran dan penggunaan Amazon Redshift sebagai sistem basis data utama.
- Koneksi dan integrasi Tableau dengan Amazon Redshift untuk menampilkan data secara interaktif.
- Penyusunan *query* SQL untuk validasi atribut seperti nama\_lengkap, no\_identitas, tanggal\_lahir, dan atribut lainnya.
- Implementasi logika klasifikasi validitas dan kelengkapan data menggunakan struktur CASE WHEN.
- Desain dan pembuatan grafik interaktif seperti *pie chart, bar chart,* dan *stacked chart* untuk menyajikan metrik *validity* dan *completeness*.

- Pengembangan fitur filtering dan *drill-down* untuk keperluan analisis lebih dalam.
- Dokumentasi teknis yang mencakup struktur *query*, koneksi Tableau–Redshift, serta konfigurasi dashboard.

#### 3.3 Uraian Pelaksanaan Magang

Pelaksanaan magang dilangsungkan selama 640 jam dari 3 Maret 2025 hingga 30 Juni 2025. Seluruh kegiatan dirancang dan dijalankan berdasarkan tahapan berikut:

- 1. Fase onboarding dan pengenalan sistem internal.
- 2. Pemetaan atribut data yang relevan untuk validasi.
- 3. Penyusunan dan pengujian query SQL untuk deteksi kesalahan.
- 4. Normalisasi dan pemrosesan data untuk konektivitas Tableau.
- 5. Desain visualisasi interaktif berbasis metrik kualitas data.
- 6. Evaluasi kinerja dashboard dan revisi sesuai masukan supervisor.
- 7. Finalisasi dokumentasi dan persiapan pelaporan.

#### 3.3.1 Rincian Kegiatan Magang Mingguan

Aktivitas mingguan terdokumentasi dalam tabel aktivias mingguan, mencakup tanggal pelaksanaan, aktivitas inti, hasil, kendala, dan rencana tindak lanjut.

## UNIVERSITAS MULTIMEDIA NUSANTARA

| Minggu | Aktivitas dan Capaian Mingguan                                                                                                    |
|--------|----------------------------------------------------------------------------------------------------|
| 1      | Orientasi awal terhadap lingkungan kerja dan teknologi yang digunakan di<br>divisi Data Governance and Quality Assurance. Kegiatan berfokus pada<br>pembelajaran mandiri mengenai struktur database Amazon Redshift.                                                                                                |
| 2      | Eksplorasi aplikasi Tableau sebagai alat visualisasi utama. Langkah teknis<br>dilakukan untuk menghubungkan Tableau ke Amazon Redshift melalui<br>konfigurasi ODBC dan pengujian koneksi database. Selain itu, query<br>sederhana mulai dijalankan untuk menampilkan data ke Tableau sebagai<br>latihan awal.       |
| 3      | Analisis struktur data nasabah dan identifikasi kebutuhan validasi berdasarkan pedoman pelaporan SLIK OJK. Penyusunan query SQL dilakukan untuk memberikan flag pada entri yang tidak sesuai, menggunakan logika CASE WHEN.                                                                                         |
| 4      | Restrukturisasi dataset untuk mendukung skema visualisasi di Tableau.<br>Dataset awal yang terlalu kompleks dipecah menjadi dua tabel terpisah agar<br>lebih ringan dan mudah digunakan. Proses ini mencakup pembersihan data<br>serta penyesuaian skema field agar kompatibel dengan format long table<br>Tableau. |
| 5      | Implementasi ulang query langsung di dalam Tableau menggunakan fitur<br>Custom SQL. Tujuannya adalah untuk menghasilkan dataset yang siap<br>digunakan secara dinamis dalam berbagai visualisasi seperti pie chart, stacked<br>bar chart, dan line chart.                                                           |
| 6      | Penambahan logika validasi lanjutan untuk mengklasifikasikan status data pada tingkat baris. Flag tambahan dibuat untuk mengidentifikasi jenis error spesifik yang disesuaikan dengan pedoman <i>SLIK</i> .                                                                                                    |
| 7      | Proses desain dan pembuatan visualisasi metrik <i>validity</i> menggunakan pie<br>chart dan horizontal bar chart. Visualisasi ini digunakan untuk menunjukkan<br>distribusi data valid, tidak valid, serta jenis kesalahan dominan yang ditemukan<br>dalam dataset.                                                 |
| 8      | Pengembangan metrik visual untuk <i>completeness</i> , yaitu mengukur jumlah field<br>yang kosong (null) pada setiap atribut penting. Output divisualisasikan dalam<br>bentuk pie chart dan stacked bar chart untuk mendukung analisis terhadap<br>kelengkapan data nasabah.                                        |

| Tabel 3.1. Aktivitas dan | capaian | mingguan | (Minggu | 1-8) |
|--------------------------|---------|----------|---------|------|
|--------------------------|---------|----------|---------|------|

10

| Minggu | Aktivitas dan Capaian Mingguan                                                                                                    |
|--------|----------------------------------------------------------------------------------------------------|
| 9      | Persiapan pengembangan dashboard kedua yang difokuskan pada klasifikasi<br>data bisnis. Kegiatan mencakup sesi diskusi bersama supervisor untuk<br>menentukan field yang digunakan, hierarki filter, serta indikator visual yang<br>diperlukan agar dashboard sesuai dengan kebutuhan operasional. |
| 10     | Penggabungan dua tabel data untuk pembuatan dashboard bisnis, yang<br>mengakibatkan beban berat pada Tableau akibat ukuran data yang besar.<br>Proses analisis dilakukan untuk mengidentifikasi bottleneck dan solusi<br>alternatif untuk memecah atau mengurangi kompleksitas data.               |
| 11     | Berdasarkan hasil evaluasi, diputuskan bahwa dashboard perlu diunggah ke<br>server Tableau internal. Koordinasi dilakukan dengan tim IT untuk permintaan<br>akses hosting, serta penyesuaian credential dan pengaturan koneksi jaringan<br>untuk konektivitas Tableau–Redshift secara stabil.      |
| 12     | Penggabungan tiga tabel menjadi satu struktur data yang lebih komprehensif.<br>Dataset ini digunakan untuk dashboard ketiga yang menampilkan informasi<br>kualitas data lintas sumber dengan kemampuan filter dan segmentasi multi-<br>level.                                                      |
| 13     | Penambahan dimensi waktu ke dalam data (tahun, bulan, tanggal) guna<br>memungkinkan visualisasi temporal yang mendalam. Visualisasi dirancang<br>untuk memudahkan analisis tren dan perbandingan performa kualitas data<br>antar periode.                                                          |
| 14     | Penerapan klasifikasi tambahan berupa kolom priority_tier dan<br>check_status, yang digunakan untuk menandai data berisiko tinggi<br>atau memerlukan verifikasi manual. Langkah ini membantu tim dalam<br>menyusun prioritas tindak lanjut berdasarkan kondisi aktual data.                        |
| 15     | Penyempurnaan tampilan visualisasi dashboard mencakup pengaturan tata<br>letak, penggunaan warna yang konsisten, dan penambahan parameter interaktif<br>untuk meningkatkan user experience. Dashboard diuji untuk memastikan<br>kompatibilitas dan performa baik di server maupun desktop.         |
| 16     | Penyampaian hasil akhir dalam bentuk presentasi internal yang menjelaskan<br>tujuan, proses, tantangan, dan outcome dari ketiga dashboard yang<br>dikembangkan. Feedback dari tim digunakan untuk menyusun saran<br>pengembangan lanjutan.                                                         |

Tabel 3.2. Aktivitas dan capaian mingguan (Minggu 9–16)

11

#### 3.4 Peran Tools dalam Visualisasi dan Validasi Data

Selama pelaksanaan magang, dua perangkat utama yang digunakan adalah Amazon Redshift sebagai sistem manajemen basis data dan Tableau sebagai platform visualisasi. Kedua alat ini saling terintegrasi dan berperan penting dalam proses validasi, eksplorasi, dan pemantauan kualitas data.

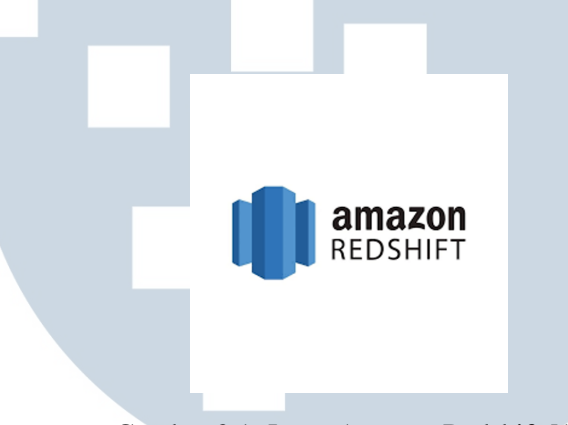

#### 3.4.1 Amazon Redshift sebagai Basis Data Terpusat

Gambar 3.1. Logo Amazon Redshift [1]

Amazon Redshift digunakan sebagai *cloud data warehouse* untuk menyimpan data hasil validasi serta data nasabah lainnya. Seluruh query SQL ditulis dan dijalankan terhadap tabel-tabel di Redshift, termasuk proses pembersihan data, klasifikasi, dan penggabungan antar sumber data. Redshift dipilih karena kemampuannya dalam menangani skala data besar dan dukungannya terhadap koneksi langsung dengan Tableau.

#### 3.4.2 Tableau sebagai Alat Visualisasi dan Investigasi Data

# $\begin{array}{c} U \\ M \\ M \\ U \\ N \\ U \\ S \\ & \downarrow + a \\ b \\ e \\ a \\ u \\ A \\ A \\ A \\ A \\ \end{array}$

Gambar 3.2. Logo Tableau [2]

Tableau dimanfaatkan untuk membangun dashboard interaktif yang menampilkan metrik kualitas data secara real-time. Fitur-fitur utama Tableau yang dimanfaatkan selama magang antara lain:

- Koneksi langsung ke Amazon Redshift menggunakan live connection,
- Pembuatan grafik pie chart, bar chart, dan summary sheet,
- Penggunaan parameter dinamis dan filter interaktif untuk eksplorasi data,
- Penggunaan drill-down hierarchy dan navigasi antar halaman dashboard.

#### 3.4.3 Fitur View Full Data pada Tableau

Salah satu fitur penting yang sangat membantu proses investigasi data adalah "**View Full Data**" yang disediakan oleh Tableau. Fitur ini memungkinkan pengguna untuk:

- Melihat seluruh baris data yang telah terfilter berdasarkan field atau status validasi tertentu,
- Mengekspor data hasil filter ke format CSV atau Excel untuk keperluan koreksi manual atau audit,
- Menghindari kebutuhan akses langsung ke basis data, sehingga memudahkan pengguna non-teknis dalam menelusuri anomali data.

Penggunaan fitur ini sangat relevan dalam konteks dashboard kualitas data dan gray area. Setelah pengguna mengklik sebuah atribut atau status tertentu, filter akan diterapkan secara otomatis ke seluruh sheet, dan pengguna dapat melihat barisbaris data spesifik yang masuk dalam kondisi tersebut melalui fungsi *View Full Data*.

## M U L T I M E D I A N U S A N T A R A

| new Data.     | Privily her         |                 |                           |                     |                |            |
|---------------|---------------------|-----------------|---------------------------|---------------------|----------------|------------|
| 42 rows       | 👳 🛃 Show allases    | Show all fields |                           |                     | Сору           | Export A   |
| priority_tier | Month of Month Date | check_status    | _Hoodie Commit Segno      | _Hoodie Commit Time | _Hoodie File I | Name       |
| Priority 1    | May 2025            | Unchecked       | 20250520224739089_1_5919  | 20250520224739089   | d3b6a435-b8    | 53-438d-a2 |
| Priority 1    | May 2025            | Unchecked       | 20250520224739089_1_14219 | 20250520224739089   | d3b6a435-b8    | 53-438d-a2 |
| Priority 1    | May 2025            | Unchecked       | 20250520224739089_1_46798 | 20250520224739089   | d3b6a435-b8    | 53-438d-a2 |
| Priority 1    | May 2025            | Unchecked       | 20250520224739089_1_36367 | 20250520224739089   | d3b6a435-b8    | 53-438d-a2 |
| Priority 1    | May 2025            | Unchecked       | 20250520224739089_1_68935 | 20250520224739089   | d3b6a435-b8    | 53-438d-a2 |
| Priority 1    | May 2025            | Unchecked       | 20250520224739089_1_43743 | 20250520224739089   | d3b6a435-b8    | 53-438d-a2 |
| Priority 1    | May 2025            | Unchecked       | 20250520224739089_1_18301 | 20250520224739089   | d3b6a435-b8    | 53-438d-a2 |
| Priority 1    | May 2025            | Unchecked       | 20250520224739089_1_12215 | 20250520224739089   | d3b6a435-b8    | 53-438d-a2 |
| Priority 1    | May 2025            | Unchecked       | 20250520224739089_1_67949 | 20250520224739089   | d3b6a435-b8    | 53-438d-a2 |
| Priority 1    | May 2025            | Unchecked       | 20250520224739089_1_55393 | 20250520224739089   | d3b6a435-b8    | 53-438d-a2 |
| Priority 1    | May 2025            | Unchecked       | 20250520224739089_1_24232 | 20250520224739089   | d3b6a435-b8    | 53-438d-a2 |
| Priority 1    | May 2025            | Unchecked       | 20250520224739089_1_23039 | 20250520224739089   | d3b6a435-b8    | 53-438d-a2 |
| Priority 1    | May 2025            | Unchecked       | 20250520224739089_1_27993 | 20250520224739089   | d3b6a435-b8    | 53-438d-a2 |
| Priority 1    | May 2025            | Unchecked       | 20250520224739089_1_65492 | 20250520224739089   | d3b6a435-b8    | 53-438d-a2 |
| Priority 1    | May 2025            | Unchecked       | 20250520224739089_1_26014 | 20250520224739089   | d3b6a435-b8    | 53-438d-a2 |
| Priority 1    | May 2025            | Unchecked       | 20250520224739089_1_8344  | 20250520224739089   | d3b6a435-b8    | 53-438d-a2 |

Gambar 3.3. Fungsi "View Full Data" pada Tableau yang memperlihatkan data terfilter secara utuh

#### 3.5 Alur Umum Pengembangan Dashboard

Selama pelaksanaan kerja magang di Divisi Data Governance and Quality Assurance PT Bank BTPN Syariah, seluruh dashboard yang dikembangkan, baik dashboard kualitas data, gray area, maupun prioritas, dibangun dengan mengikuti alur proses yang terstruktur dari awal hingga akhir. Proses ini mencerminkan prinsip-prinsip dalam pengembangan sistem *Business Intelligence* (BI) modern yang menggabungkan validasi data, pengolahan di *data warehouse*, dan visualisasi interaktif.

Tahapan alur pengembangan dashboard secara umum terdiri dari:

1. **Pengumpulan dan Penyaringan Data:** Data nasabah dan data operasional lainnya dikumpulkan dari berbagai sistem internal perusahaan. Pada tahap

ini, dilakukan penyaringan awal berdasarkan atribut tertentu seperti jenis identitas, sumber sistem, dan cakupan waktu.

- 2. Validasi dan Transformasi: Data yang telah disaring kemudian divalidasi menggunakan logika SQL. Proses ini melibatkan pengecekan terhadap kelengkapan atribut, kesesuaian format, serta konsistensi antar data. Beberapa contoh logika yang digunakan antara lain pemeriksaan panjang karakter identitas, validitas kode gender, hingga ketepatan tanggal lahir. Hasil validasi kemudian diklasifikasikan menjadi berbagai status seperti Valid, Invalid, atau Null.
- 3. Penyimpanan ke Tabel Validasi: Output dari proses validasi disimpan ke dalam tabel khusus di schema dm\_datagov. Beberapa tabel hasil akhir yang digunakan antara lain:
  - dm\_datagov.Validasi\_Data\_Detail
  - dm\_datagov.mdm\_test
  - dm\_datagov.cif\_test
  - dm\_datagov.priority\_test

Tabel-tabel ini berfungsi sebagai dasar visualisasi dalam dashboard Tableau.

- 4. Koneksi ke Tableau: Tableau dikonfigurasi untuk membaca data dari Amazon Redshift menggunakan koneksi langsung (*Live*) maupun mode *Extract*. Koneksi ini memungkinkan Tableau menampilkan data terkini secara otomatis, sekaligus menjaga performa saat digunakan di perangkat pengguna.
- 5. Pembangunan Visualisasi Interaktif: Dashboard dibuat dengan memanfaatkan fitur visualisasi Tableau seperti pie chart, bar chart, dan parameter filter. Fitur drill-down, navigation sheet, dan filter global juga digunakan agar pengguna dapat menelusuri data secara lebih spesifik sesuai kebutuhan.
- 6. Eksplorasi Data Detail: Tableau menyediakan fitur "View Full Data" yang memungkinkan pengguna untuk melihat seluruh baris data hasil filter secara rinci. Fitur ini sangat bermanfaat bagi pengguna non-teknis karena memungkinkan mereka mengekspor data yang telah difilter untuk proses investigasi atau koreksi lanjutan tanpa perlu mengakses database secara langsung.

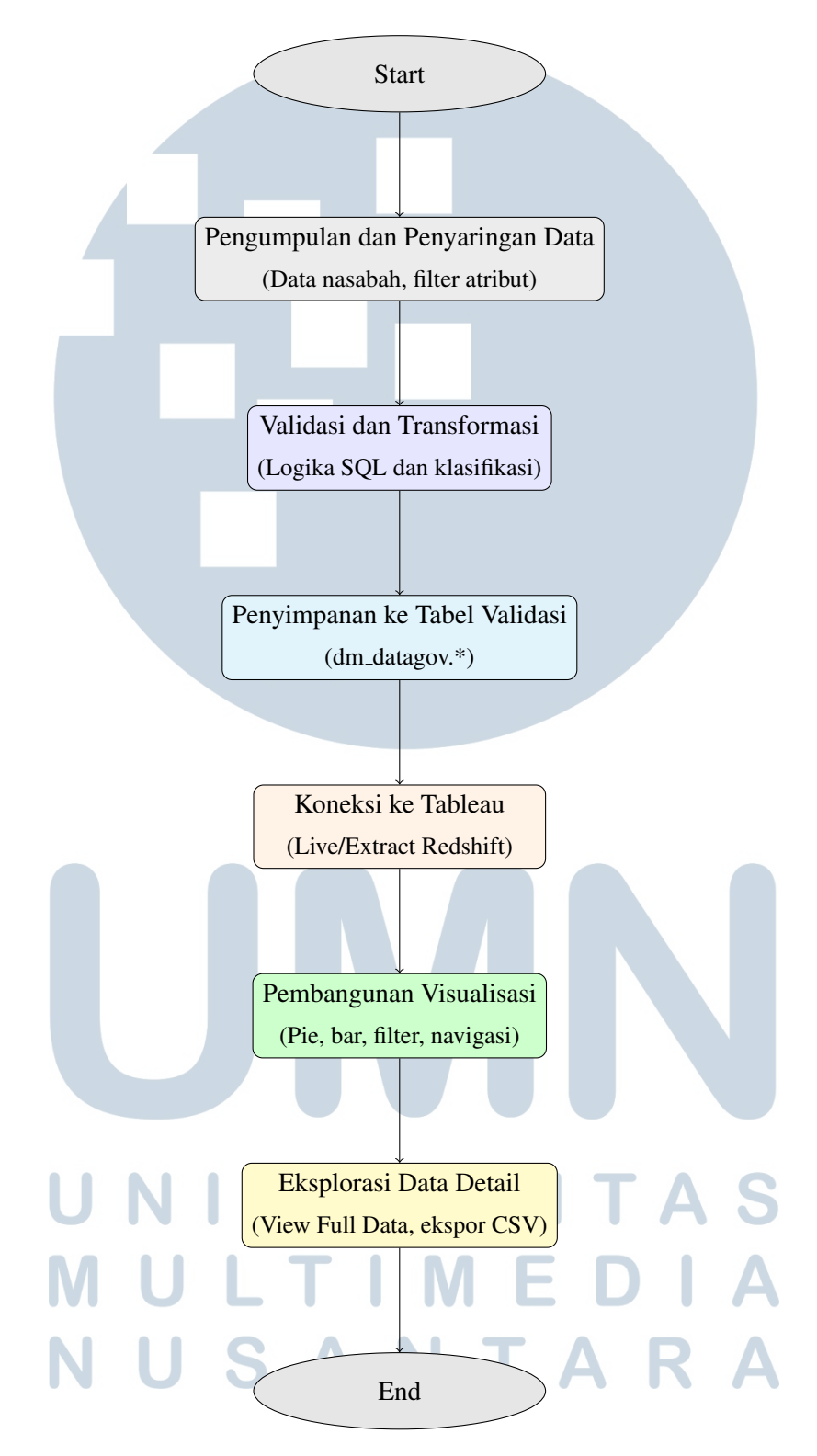

Alur tersebut dirangkum dalam Gambar 3.4 berikut:

Gambar 3.4. Alur Pembuatan Dashboard

#### 3.6 Implementasi Validasi dan Visualisasi Data untuk Dashboard Data Quality

Bagian ini menjelaskan proses pengolahan dan validasi data yang digunakan untuk membangun dashboard pemantauan kualitas data nasabah. Proses ini dilakukan melalui kombinasi beberapa *query*, salah satunya adalah validasi\_flags, yang berfungsi memberikan *flag* terhadap nilai-nilai data yang tidak sesuai dengan pedoman dari Otoritas Jasa Keuangan (OJK). Output dari *query* ini digunakan sebagai dasar untuk membangun visualisasi yang menggambarkan tingkat *validitas* dan *kelengkapan* atribut data utama seperti nama, NIK, tanggal lahir, nomor telepon, dan kode pos.

#### 3.6.1 Tujuan dan Konteks Dashboard

Data Quality Dashboard dikembangkan untuk membantu tim Data Governance dalam memantau kualitas atribut data nasabah, terutama dari sisi validitas dan kelengkapan. Dashboard ini menyajikan visualisasi metrik validity dan completeness yang berasal dari hasil validasi terhadap atribut-atribut penting, seperti nama\_lengkap, no\_identitas, tanggal\_lahir, telepon, dan lainnya.

Tujuan utama dari dashboard ini adalah:

- Menyediakan pemantauan real-time terhadap kualitas data nasabah.
- Mengidentifikasi jenis kesalahan umum seperti penggunaan singkatan, jumlah digit yang salah, atau nilai kosong.
- Menyajikan hasil validasi dalam bentuk visual yang mudah dianalisis oleh stakeholder non-teknis.

Dashboard ini bersumber dari query validasi\_flags dan custom\_query\_data\_quality, yang kemudian divisualisasikan dalam bentuk grafik pie chart, bar chart, serta summary sheet yang terstruktur.

#### 3.6.2 Validasi Atribut Data Nasabah

Langkah pertama dalam pengembangan dashboard *data quality* adalah melakukan proses validasi terhadap atribut-atribut wajib dari data nasabah berdasarkan format dan ketentuan yang ditetapkan oleh Otoritas Jasa Keuangan (OJK). Validasi ini dilakukan melalui query Validasi\_Flags, yang menghasilkan

17

kolom tambahan seperti nama\_lengkap\_validity, no\_identitas\_validity, birthdate\_validity, dan lainnya.

*Query* ini dijalankan terhadap dataset utama berisi data identitas nasabah, lalu hasilnya disimpan dalam tabel baru bernama DM\_datagov.Validasi\_Data\_Detail. Setiap nilai dari atribut akan diberi flag sebagai *Valid*, *Invalid*, atau *Null*, tergantung pada kondisi dan format data.

| Atribut               | Kondisi Validasi                     | Output                |
|-----------------------|--------------------------------------|-----------------------|
| nama_lengkap          | Mengandung singkatan satu huruf      | Invalid Singkatan     |
|                       | atau simbol titik/koma               |                       |
| nama_lengkap          | Terisi tanpa kesalahan format        | Valid                 |
| nama_lengkap          | Tidak terisi (null)                  | Null                  |
| nama_sesuai_identitas | Mengandung singkatan atau tanda      | Invalid Singkatan     |
|                       | baca                                 |                       |
| nama_sesuai_identitas | Terisi dengan benar                  | Valid                 |
| nama_sesuai_identitas | Tidak terisi                         | Null                  |
| jenis_kelamin_kode    | Nilai bukan 1 atau 2 / panjang tidak | Invalid Kode          |
|                       | sesuai                               |                       |
| jenis_kelamin_kode    | Nilai adalah 1 atau 2                | Valid                 |
| jenis_kelamin_kode    | Tidak terisi                         | Null                  |
| no_identitas          | Panjang bukan 16 digit               | Invalid Digit         |
| no_identitas          | Mengandung huruf atau simbol         | Invalid Huruf         |
| no_identitas          | Format numerik 16 digit              | Valid                 |
| no_identitas          | Tidak terisi                         | Null                  |
| gender_validity       | Kode sesuai NIK dan gender (1:       | Valid Male / Valid    |
|                       | male, 2: female)                     | Female                |
| gender_validity       | Tidak sesuai antara kode dan NIK     | Gender Mismatch       |
| gender_validity       | Format salah / tidak cocok           | Invalid Gender        |
| birthdate_validity    | Format cocok dengan data di NIK      | Valid                 |
| birthdate_validity    | Tidak cocok (angka/tanggal           | Birthdate Mismatch    |
| NUS                   | berbeda)                             | Δ                     |
| birthdate_validity    | Format atau digit salah              | Invalid Digit / Null  |
| tanggal_lahir         | Format dapat dikonversi ke tanggal   | Valid                 |
| tanggal_lahir         | Format tidak terbaca                 | Invalid Tanggal       |
|                       | Lanjut l                             | ke halaman berikutnya |

Tabel 3.3. Logika Validasi Atribut dan Output

18

| Atribut       | Kondisi Validasi                     | Output           |
|---------------|--------------------------------------|------------------|
| tanggal_lahir | Kosong / null                        | Null             |
| telepon       | Kurang dari 5 digit / salah awalan   | Invalid Digit /  |
|               |                                      | Invalid Awalan   |
| telepon       | Mengandung huruf / simbol            | Invalid Huruf    |
| telepon       | Awalan ganda nol                     | Invalid 0        |
| telepon       | Format benar                         | Valid            |
| telepon       | Tidak terisi                         | Null             |
| mobile_phone  | Kurang dari 10 digit atau lebih dari | Invalid Digit    |
|               | 13                                   |                  |
| mobile_phone  | Mengandung karakter non-numerik      | Invalid Huruf    |
| mobile_phone  | Awalan bukan 0 atau 00               | Invalid Awalan / |
|               |                                      | Invalid 0        |
| mobile_phone  | Format benar                         | Valid            |
| mobile_phone  | Kosong                               | Null             |
| kode_pos      | Bukan 5 digit angka                  | Invalid Digit    |
| kode_pos      | Mengandung huruf / simbol            | Invalid Huruf    |
| kode_pos      | Format benar (5 digit angka)         | Valid            |
| kode_pos      | Kosong / null                        | Null             |

Tabel 3.3 – lanjutan dari halaman sebelumnya

Potongan query Validasi\_Flags ditampilkan pada Kode 3.1:

```
1 WITH Validations AS (
      SELECT
2
          nama_lengkap,
3
          nama_sesuai_identitas,
4
          no_identitas,
5
           jenis_kelamin_kode,
6
          tanggal_lahir,
7
          telepon,
8
          mobile_phone,
9
          kode_pos
10
      FROM ORIG
11
      WHERE jenis_identitas = 'KTP'
12
13)
14 SELECT
```

```
nama_lengkap, nama_sesuai_identitas, no_identitas,
15
     jenis_kelamin_kode, tanggal_lahir,
      telepon, mobile_phone, kode_pos,
16
17
      CASE
18
          WHEN nama_lengkap IS NULL THEN 'NULL'
19
          WHEN nama_lengkap ~ '[[:<:]][A-Za-z][[:>:]]' OR
20
                nama_lengkap ~ '[.,]' THEN 'Invalid Singkatan'
21
          ELSE 'Valid'
22
      END AS nama_lengkap_validity,
23
24
      -- Potongan selanjutnya disederhanakan untuk kejelasan
25
26
 INTO DM_datagov.Validasi_Data_Detail
27
28 FROM Validations
```

Kode 3.1: Query Validasi Flags

Output dari query tersebut menghasilkan tabel yang memuat status validitas untuk setiap atribut utama seperti nama lengkap, jenis kelamin, dan tanggal lahir. Contoh hasil dari output tersebut ditampilkan pada Gambar

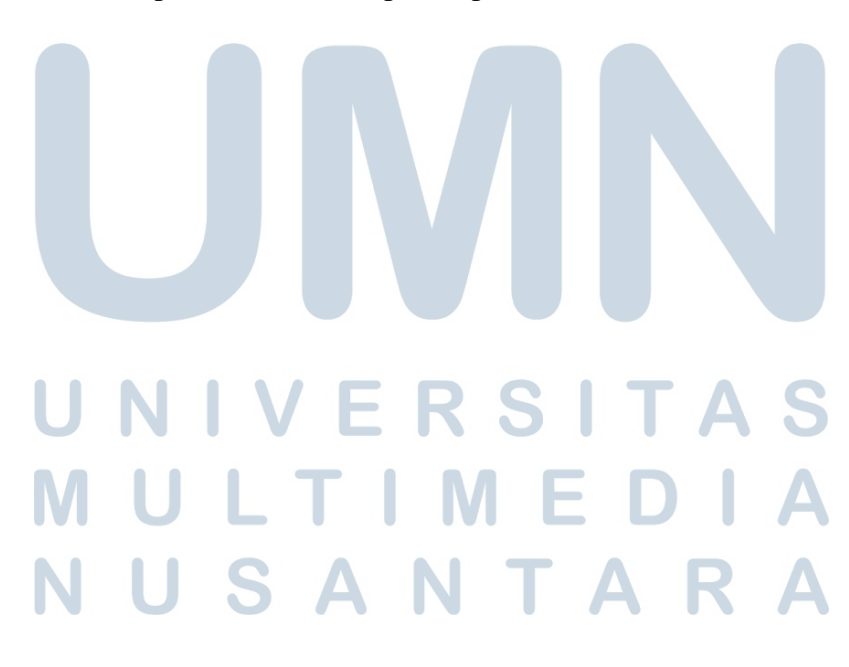

| nama lengkap validity | jenis kelamin kode | nama sesuai identit | no identitas validity | gender validity | tanggal lahir validity |
|-----------------------|--------------------|---------------------|-----------------------|-----------------|------------------------|
| Valid                 | Valid              | Valid               | Valid                 | Valid Female    | Valid                  |
| Valid                 | Valid              | Valid               | Valid                 | Valid Female    | Valid                  |
| Valid                 | Valid              | Valid               | Valid                 | Valid Female    | Valid                  |
| Valid                 | Valid              | Valid               | Valid                 | Valid Female    | Valid                  |
| Valid                 | Valid              | Valid               | Valid                 | Valid Female    | Valid                  |
| Valid                 | Valid              | Valid               | Valid                 | Valid Female    | Valid                  |
| Valid                 | Valid              | Valid               | Valid                 | Valid Female    | Valid                  |
| Valid                 | Valid              | Valid               | Valid                 | Valid Female    | Valid                  |
| Valid                 | Valid              | Valid               | Valid                 | Valid Female    | Valid                  |
| Valid                 | Valid              | Valid               | Valid                 | Valid Female    | Valid                  |
| Valid                 | Valid              | Valid               | Valid                 | Valid Female    | Valid                  |
| Valid                 | Valid              | Valid               | Valid                 | Valid Female    | Valid                  |
| Valid                 | Valid              | Valid               | Valid                 | Valid Female    | Valid                  |
| Valid                 | Valid              | Valid               | Valid                 | Valid Female    | Valid                  |
| Valid                 | Valid              | Valid               | Valid                 | Valid Female    | Valid                  |
| Valid                 | Valid              | Valid               | Valid                 | Valid Female    | Malid                  |

Gambar 3.5. Contoh output dari query Validasi Flags

#### 3.6.3 ERD Validasi Data Quality

Gambar 3.6 menampilkan hubungan antara tabel sumber data ORIG dan tabel hasil validasi dm\_datagov.Validasi\_Data\_Detail. Tabel ORIG berisi data mentah yang diambil dari sistem sumber, sementara tabel Validasi\_Data\_Detail merupakan hasil dari proses validasi atribut terhadap standar kualitas data, seperti kelengkapan dan kesesuaian format.

## M U L T I M E D I A N U S A N T A R A

| ORIG ORIG Nomor_identitas PK nama_lengkap VARCHAR nama_sesuai_identitas VARCHAR jenis_kelamin_kode VARCHAR(1) |
|----------------------------------------------------------------------------------------------------|
| nomor_identitas PK<br>nama_lengkap VARCHAR<br>nama_sesuai_identitas VARCHAR<br>jenis_kelamin_kode VARCHAR(1)  |
| nama_lengkap VARCHAR<br>nama_sesuai_identitas VARCHAR<br>jenis_kelamin_kode VARCHAR(1)                        |
| nama_sesuai_identitas VARCHAR<br>jenis_kelamin_kode VARCHAR(1)                                                |
| jenis_kelamin_kode VARCHAR(1)                                                                                 |
|                                                                                                    |
| tanggal_lahir Date                                                                                            |
| telepon VARCHAR                                                                                               |
| mobile_phone VARCHAR                                                                                          |
| kode_pos VARCHAR                                                                                              |
|                                                                                                    |
|                                                                                                    |
| dm_datagov.Validasi_Data_Detail                                                                               |
| nomor_identitas PK                                                                                            |
| nama_lengkap VARCHAR                                                                                          |
| nama_sesuai_identitas VARCHAR                                                                                 |
| jenis_kelamin_kode VARCHAR(1)                                                                                 |
| tanggal_lahir Date                                                                                            |
| telepon VARCHAR                                                                                               |
| mobile_phone VARCHAR                                                                                          |
| kode_pos VARCHAR                                                                                              |
| nama_lengkap_validity VARCHAR                                                                                 |
| nama_sesuai_identitas_validity VARCHAR                                                                        |
| no_identitas_validity VARCHAR                                                                                 |
| jenis_kelamin_kode_validity VARCHAR                                                                           |
| tanggal_lahir_validity VARCHAR                                                                                |
| telepon_validity VARCHAR                                                                                      |
| mobile_phone_validity VARCHAR                                                                                 |
|                                                                                                    |
| kode_pos_validity VARCHAR                                                                                     |
| kode_pos_validity VARCHAR<br>gender_validity VARCHAR                                                          |

Gambar 3.6. Entity Relationship Diagram (ERD) Validasi Data Quality

Setiap entri pada tabel Validasi\_Data\_Detail menyimpan nilai asli serta status validitas dari atribut-atribut utama, seperti nama\_lengkap, tanggal\_lahir, dan no\_identitas. Relasi utama antara kedua tabel mengacu pada kolom nomor\_identitas, yang berperan sebagai *primary key* di tabel ORIG dan sebagai *foreign key* di tabel Validasi\_Data\_Detail.

Struktur ini memungkinkan pemisahan antara data asli dan hasil validasinya secara terorganisir, sekaligus memudahkan proses pelacakan dan pelaporan kualitas data pada dashboard.

#### 3.6.4 Transformasi Data untuk Visualisasi

Setelah proses validasi selesai, hasil dari Validasi\_Flags ditransformasikan untuk keperluan visualisasi dengan menggunakan query tambahan, yaitu Custom Query for Data Quality Dashboard. Tujuan dari query ini adalah mengubah struktur data menjadi bentuk long-table, di mana setiap

22

baris mewakili atribut tertentu dari satu nasabah dengan status validity dan completeness.

```
1 SELECT
   no_identitas,
2
   nama_lengkap,
3
   nama_sesuai_identitas,
4
   jenis_kelamin_kode,
5
   tanggal_lahir,
6
   telepon,
7
   mobile_phone,
8
   kode_pos,
9
   'nama_lengkap' AS field_name,
10
   CASE
11
     WHEN nama_lengkap_validity = 'Valid' THEN 'Valid'
     WHEN nama_lengkap_validity = 'Invalid Singkatan' THEN '
13
     Mengandung Singkatan'
     ELSE nama_lengkap_validity
14
   END AS validity,
15
   CASE WHEN nama_lengkap IS NULL THEN 'Null' ELSE 'Complete' END
16
    AS completeness
17 FROM DM_datagov.Validasi_Data_Detail
18
19 UNION ALL
20
21 -- (continue with the rest of your UNION ALL blocks as needed)
             Kode 3.2: Custom SQL Query untuk Validasi Data Quality
                                 RS
                           ULTI
                                 ME
              USANTAR
```

| field_name   | validity | completeness |
|--------------|----------|--------------|
| nama_lengkap | Valid    | Complete     |
| nama_lengkap | Valid    | Complete     |
| nama_lengkap | Valid    | Complete     |
| nama_lengkap | Valid    | Complete     |
| nama_lengkap | Valid    | Complete     |
| nama lengkan | Valid    | Complete     |

Gambar 3.7. Contoh hasil output dari query validasi data quality

Gambar 3.7 menunjukkan hasil dari eksekusi *custom query* yang digunakan dalam pembangunan Dashboard Data Quality. Setiap baris pada tabel mewakili validasi terhadap satu atribut dari seorang nasabah, dengan kolom field\_name yang menunjukkan nama atribut (seperti nama\_lengkap, no\_identitas, dan lain-lain), kolom validity yang menunjukkan status keabsahan nilai atribut tersebut (misalnya Valid, Mengandung Singkatan, Format Tanggal Salah, dll), dan kolom completeness yang menunjukkan apakah nilai atribut tersebut kosong (Null) atau terisi (Complete). Struktur tabel ini digunakan agar dapat divisualisasikan secara fleksibel di Tableau menggunakan filter dinamis dan agregasi berdasarkan atribut.

Struktur ini mempermudah pembuatan visualisasi seperti:

• **Pie Chart** untuk melihat proporsi data valid dan tidak valid pada masingmasing field dan juga untuk perbandingan data lengkap dan null. • Bar Chart Horizontal untuk klasifikasi error seperti "Jumlah Digit Salah" atau "Mengandung Singkatan".

#### 3.6.5 Visualisasi Dashboard Kualitas Data

Dashboard yang dikembangkan dalam proyek ini terdiri dari dua halaman utama (*pages*) yang saling terhubung melalui fitur interaktif. Tujuan utama dashboard ini adalah untuk memantau dan menganalisis kualitas data nasabah berdasarkan hasil validasi dan kelengkapan atribut yang telah diproses melalui query *custom SQL*.

| Field Name E                      |          |
|-----------------------------------|----------|
| Telepon                           | 0,064%   |
| НР                                | 41,672%  |
| Kode Pos                          | 82,843%  |
| Tanggal Lahir<br>dibandingkan KTP |          |
| Jenis Kelamin<br>dibandingkan KTP | 97,398%  |
| Nomor Identitas                   | 98,158%  |
| Nama Sesuai<br>Identitas          | 99,263%  |
| Nama Lengkap                      | 99,665%  |
| Kode Jenis Kelamin                | 100,000% |

Gambar 3.8. Tampilan utama Dashboard Kualitas Data (Page 1)

• Halaman 1 – Threshold Sheet: Halaman ini menampilkan satu *sheet* utama berupa tabel metrik validitas dalam bentuk persentase untuk setiap atribut. Tabel ini membantu pengguna dalam mengidentifikasi atribut mana

25

yang memiliki tingkat validasi terendah atau tertinggi. Setiap baris pada tabel ini bersifat interaktif — pengguna dapat mengklik nama atribut untuk mengaktifkan filter dinamis yang akan mengarahkan ke halaman kedua.

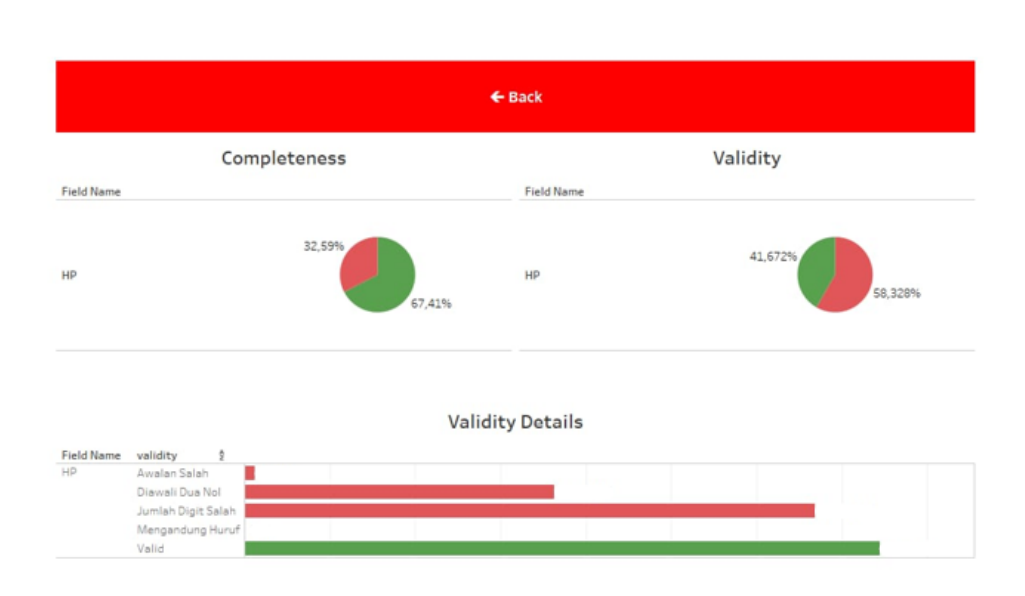

Gambar 3.9. Tampilan lanjutan Dashboard Kualitas Data (Page 2)

- Halaman 2 Visualisasi Detail: Setelah pengguna memilih atribut dari halaman pertama, halaman ini menampilkan tiga *sheet* visualisasi interaktif berdasarkan field yang difilter:
  - 1. **Pie Chart Valid vs Invalid:** Menampilkan proporsi antara data valid dan data yang tidak valid untuk atribut yang dipilih.
  - 2. **Pie Chart Complete vs Null:** Menampilkan perbandingan antara data yang terisi (*complete*) dan data kosong (*null*).
  - 3. Bar Chart Jenis Validitas: Menampilkan distribusi jumlah data berdasarkan jenis validitas yang ada.

Seluruh visualisasi tersebut dirancang dengan prinsip *interactive filtering*, di mana satu klik pada atribut di halaman pertama akan secara otomatis menyaring seluruh visualisasi di halaman kedua berdasarkan atribut tersebut. Pendekatan ini sangat membantu dalam melakukan analisis mendalam terhadap atribut yang bermasalah dalam skema validasi data.

#### 3.7 Pembuatan dan Pengolahan Data untuk Dashboard Gray Area

Bagian ini menjelaskan proses pengolahan data yang digunakan untuk membangun dashboard klasifikasi *gray area* berdasarkan identitas dan jumlah CIF (*Customer Information File*) yang dimiliki oleh nasabah. Proses ini dilakukan dengan menggunakan kombinasi dari beberapa *query* seperti mdm\_test, cif\_test, dan check\_status. Dashboard ini bertujuan untuk mengidentifikasi potensi duplikasi data identitas, serta menilai status verifikasi data berdasarkan proses *maker-checker* yang dilakukan oleh tim verifikator internal.

#### Tujuan dan Konteks Dashboard

Dashboard ini dirancang untuk mendeteksi kejanggalan dalam jumlah CIF yang terhubung ke satu identitas nasabah. Dengan memantau metrik seperti *cif\_count*, *cif\_tier*, dan *check\_status*, pengguna dashboard dapat menilai apakah data sudah diverifikasi secara menyeluruh, serta mengantisipasi terjadinya redundansi atau kesalahan dalam proses pengelolaan data nasabah.

#### 3.7.1 Query mdm\_test: Label Prioritas dan Tanggal Open CIF

Langkah pertama dalam pembangunan dashboard Gray Area adalah menyaring data dari dua sistem sumber utama, yaitu *PROSPERA* dan *T24*. Data yang diambil diproses untuk menambahkan label prioritas berdasarkan keberadaan data dalam tabel BIAYA. Hasil akhir dari proses ini dimasukkan ke dalam tabel

```
dm_datagov.mdm_test.

dm_datagov.mdm_test.

dm_datagov.mdm_test

DROP TABLE IF EXISTS dm_datagov.mdm_test;

WITH stg_filtered AS (

SELECT no_cif

FROM Tabel Pembiayaan
```

```
WHERE source IN ('prospera', 't24')
8
9),
10 orig_combined AS (
      SELECT
11
          orig.cif_orig,
          orig.nama_lengkap,
          orig.nama_sesuai_identitas,
14
          orig.jenis_kelamin,
15
          orig.tempat_lahir,
16
          orig.tanggal_lahir,
          orig.status_perkawinan_debitur,
18
          orig.nama_pasangan,
19
          orig.nama_gadis_ibu_kandung,
20
          cr.*,
21
          (TIMESTAMP '1970-01-01 00:00:00' + INTERVAL '1 second' * (
     orig.open_date / 1000000)) AS converted_open_date
      FROM MDM ORIG
23
      JOIN MDM ORIG CR
24
          ON orig.match_group = cr.match_group AND orig.crn = cr.crn
25
      WHERE ORIG IN ('PROSPERA', 'T24')
26
27
 ),
  final_labeled AS (
28
      SELECT
29
          oc.*,
30
          CASE
31
               WHEN sf.no_cif IS NOT NULL THEN 'Priority 1'
               ELSE 'Priority 2'
33
          END AS priority_tier
34
      FROM orig_combined oc
35
      LEFT JOIN stg_filtered sf
36
          ON TRIM(oc.cif_orig) = sf.no_cif
38
39
40 SELECT *
41 INTO dm_datagov.mdm_test
42 FROM final_labeled;
                                                             A
                  Kode 3.3: Query untuk Membuat Tabel mdm_test
                      S
                                                 Δ
```

#### 3.7.2 Query cif\_test: Penandaan ID\_Flag untuk Duplikasi Identitas

Tahap kedua adalah membuat query cif\_test, yang bertujuan untuk mengidentifikasi apakah satu no\_identitas digunakan oleh lebih dari satu CIF.

28

Hal ini sangat penting untuk mendeteksi potensi duplikasi atau ketidaksesuaian data identitas nasabah.

```
DROP TABLE dm_datagov.cif_test;
2
3 SELECT
      *,
4
      CASE
5
         WHEN no_identitas IN (
6
7
              SELECT no_identitas
              FROM dm_datagov.mdm_test
8
              GROUP BY no_identitas
9
               HAVING COUNT (DISTINCT cif_orig) > 1
10
          )
          THEN 'Multiple ID'
          ELSE 'Unique ID'
13
      END AS ID_Flag
14
15 INTO dm_datagov.cif_test
16 FROM dm_datagov.mdm_test;
```

Kode 3.4: Query untuk Menambahkan Kolom ID\_Flag

#### 3.7.3 ERD Dashboard Gray Area

Gambar 3.10 menunjukkan hubungan antar entitas yang digunakan dalam pembangunan dashboard Gray Area. Diagram ini mencakup dua tabel utama, yaitu dm\_datagov.mdm\_test dan dm\_datagov.cif\_test, yang membentuk basis data monitoring prioritas nasabah dan deteksi potensi duplikasi identitas.

## UNIVERSITAS MULTIMEDIA NUSANTARA

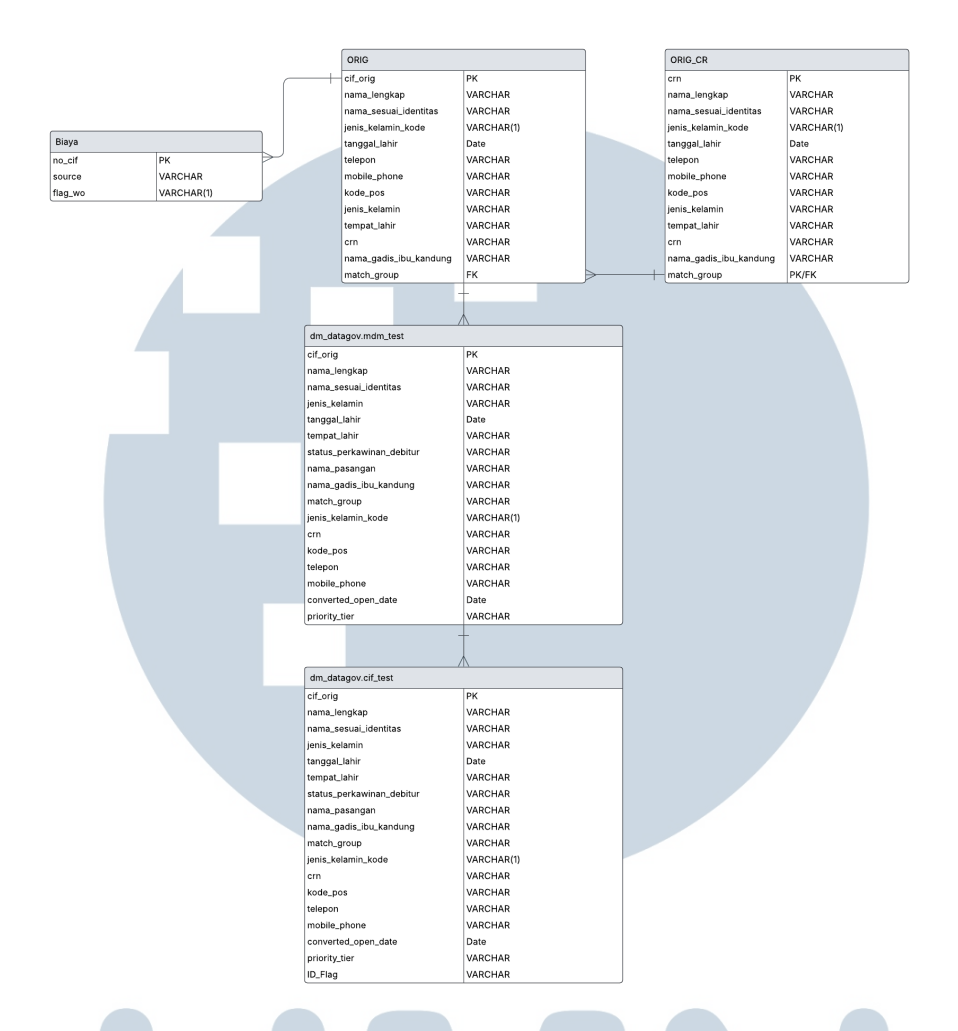

Gambar 3.10. Entity Relationship Diagram (ERD) Dashboard Gray Area

Tabel dm\_datagov.mdm\_test merupakan hasil transformasi dari beberapa sumber data internal, termasuk data nasabah dari sistem *orig* dan informasi tambahan dari *staging area*. Proses ini mencakup penggabungan atribut nasabah, penambahan tanggal open\_date dalam format terkonversi, serta pemberian label prioritas berdasarkan keberadaan data dalam sistem Biaya. Setiap baris pada tabel ini mewakili satu entitas CIF, dengan cif\_orig sebagai atribut utama.

Selanjutnya, tabel dm\_datagov.cif\_test dibuat dari mdm\_test dengan menambahkan kolom ID\_Flag, yang menunjukkan apakah satu nomor identitas digunakan oleh lebih dari satu CIF. Jika ditemukan satu no\_identitas digunakan oleh lebih dari satu cif\_orig, maka entri tersebut diberi label Multiple ID, sebaliknya diberi label Unique ID. Proses ini penting untuk mengidentifikasi potensi duplikasi identitas dan mendukung validasi data yang lebih mendalam.

Relasi utama antara kedua tabel adalah pada kolom no\_identitas, yang

berfungsi sebagai referensi untuk mengevaluasi keberulangan identitas dalam sistem. Struktur ini memungkinkan pemantauan granular terhadap status identitas dan prioritas akun nasabah dalam dashboard interaktif.

## 3.7.4 Query Tambahan: Penambahan Kolom cif\_tier dan check\_status

Query ketiga merupakan bagian dari **Custom Query for Data Gray Area**, yang menambahkan dua kolom analitik tambahan ke dalam dataset akhir, yaitu:

- cif\_tier Mengelompokkan nasabah berdasarkan jumlah CIF unik yang terkait dengan satu nomor identitas.
- check\_status Menandai status pengecekan manual berdasarkan nilai waktu pada kolom maker\_time, checker\_time1, dan checker\_time2.

```
1 SELECT
      t.*,
2
      c.cif_count,
3
      CASE
4
          WHEN c.cif count = 1 THEN '1 CIF'
5
          WHEN c.cif count = 2 THEN '2 CIFs'
6
          WHEN c.cif count = 3 THEN '3 CIFs'
          WHEN c.cif_count = 4 THEN '4 CIFs'
8
          WHEN c.cif_count = 5 THEN '5 CIFs'
9
          ELSE '6+ CIFs'
10
      END AS cif_tier,
      CASE
          WHEN t.maker_time IS NULL THEN 'Unchecked'
          WHEN t.checker_time1 IS NULL THEN 'Maker'
14
          WHEN t.checker time2 IS NULL THEN 'Check 1'
          ELSE 'Check 2'
16
      END AS check_status
17
18 FROM dm_datagov.cif_test t
19 LEFT JOIN (
      SELECT
20
          no_identitas,
          COUNT (DISTINCT cif_orig) AS cif_count
22
      FROM dm_datagov.cif_test
23
      GROUP BY no_identitas
24
25 ) c ON t.no_identitas = c.no_identitas;
```

Pengembangan Dashboard Data..., Daniel Ricardo Hadirahardja, Universitas Multimedia Nusantara

#### 31

Kode 3.5: Query untuk Menambahkan Kolom cif\_tier dan check\_status

Ketiga query di atas, yaitu mdm\_test, cif\_test, dan *Custom Query for Data Gray Area*, secara bersama-sama menghasilkan dataset akhir yang digunakan sebagai sumber data untuk pembangunan Dashboard Gray Area. Dataset ini memberikan informasi yang holistik mengenai klasifikasi prioritas nasabah, validitas identitas, dan status pengecekan data untuk mendukung proses pengawasan dan investigasi internal.

#### 3.7.5 Proses Visualisasi dan Navigasi Dashboard Gray Area

Dashboard Gray Area dirancang sebagai alat pemantauan yang interaktif untuk menelusuri status validasi data berdasarkan waktu dan tingkat pengecekan. Dashboard ini terdiri dari **5 halaman (pages)** yang saling terhubung melalui *action filters* dan *navigational buttons*, memungkinkan pengguna untuk melakukan analisis bertingkat dari agregasi tahunan hingga daftar nasabah dengan prioritas tertentu.

• Halaman 1 – Summary Status Sheet: Halaman pertama menampilkan total agregat jumlah kasus berdasarkan status validasi manual, yaitu Unchecked, Maker, dan Check 1. Terdapat sebuah tombol interaktif berwarna hijau bertuliskan Go to Monitoring yang berfungsi sebagai pintasan untuk berpindah ke halaman monitoring detail berdasarkan filter global.

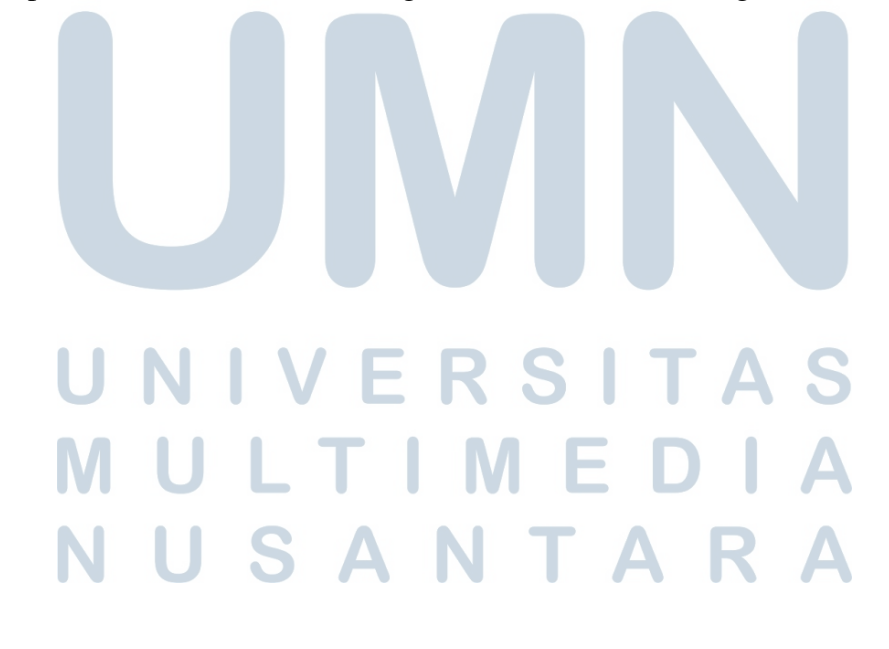

#### Check Status

| Check 1   | 10.000 |
|-----------|--------|
| Maker     | 20.000 |
| Unchecked | 30.000 |

Go to Monitoring

Gambar 3.11. Tampilan Halaman 1 – Summary Status Sheet

- Halaman 2 Ringkasan Tahunan dan Breakdown: Pada halaman ini terdapat dua *sheet* utama:
  - 1. **Total Tahunan:** Menampilkan total jumlah kasus (semua status) per tahun.
  - 2. Bar Chart Breakdown: Memisahkan kasus Unchecked, Maker, dan Check 1 dalam bar chart berdasarkan tahun.

Pengguna dapat mengklik salah satu tahun untuk mengaktifkan filter dan berpindah ke halaman ketiga.

| turn to Ch | eck Status |
|------------|------------|
| To         | otal       |
| 2001       | 60.000     |
| 2008       | 60.000     |
| 2009       | 60.000     |
| 2010       | 60.000     |
| 2011       | 60.000     |
| 2012       | 60.000     |
| 2013       | 60.000     |
| 2014       | 60.000     |
| 2015       | 60.000     |
| 2016       | 60.000     |
| 2017       | 60.000     |
| 2018       | 60.000     |
| 2019       | 60.000     |
| 2020       | 60.000     |
| 2021       | 60.000     |
| 2022       | 60.000     |
| 2023       | 60.000     |
| 2024       | 60.000     |
| 2025       | 60.000     |

Gambar 3.12. Tampilan Halaman 2 – Ringkasan Tahunan dan Breakdown

- Halaman 3 Monitoring Bulanan: Halaman ini memvisualisasikan data yang telah difilter berdasarkan tahun sebelumnya. Ditampilkan dalam bentuk:
  - 1. Bar Chart Status Bulanan: Jumlah kasus per bulan yang dibedakan berdasarkan Unchecked, Maker, dan Check 1.
  - 2. Total Kasus Bulanan: Ringkasan agregat jumlah kasus per bulan.

l

N U S A N T A R

Interaksi pada bar tertentu atau nama bulan akan mengarahkan ke halaman berikutnya.

М

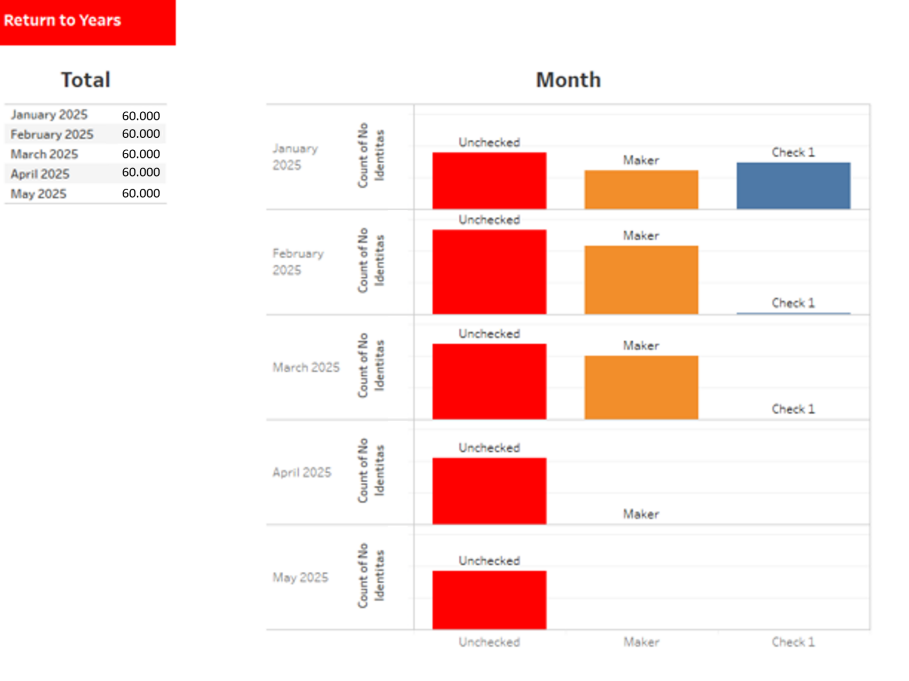

#### Gambar 3.13. Tampilan Halaman 3 – Monitoring Bulanan

• Halaman 4 – Prioritas Berdasarkan Filter: Halaman ini menampilkan distribusi jumlah CIF yang berada pada kategori Priority 1 dan Priority 2. Filter aktif dapat berupa kombinasi dari tahun, bulan, dan status pengecekan. Halaman ini mempermudah analisis tingkat prioritas berdasarkan waktu dan status pengecekan data.

# MULTIMEDIA NUSANTARA

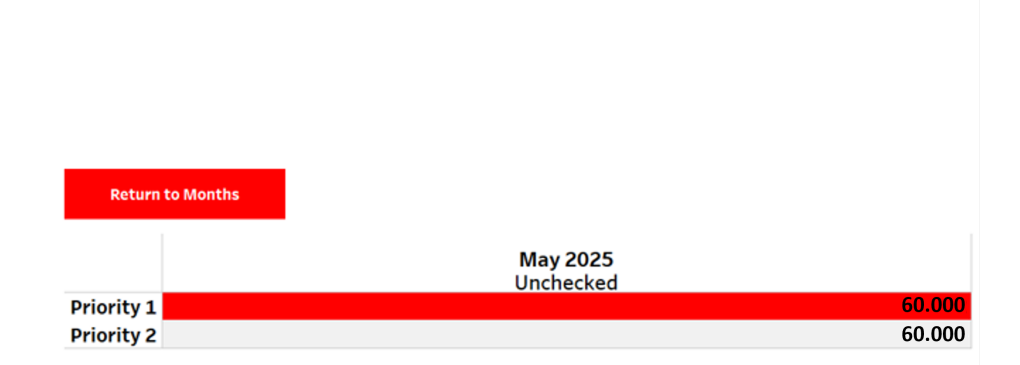

Gambar 3.14. Tampilan Halaman 4 - Distribusi Prioritas CIF

#### 3.8 Pengelolaan dan Klasifikasi Data Prioritas untuk Dashboard Data Anomali

Bagian ini menjelaskan proses pengolahan data yang digunakan untuk membangun *dashboard* deteksi anomali berbasis data prioritas nasabah. Proses ini dilakukan dengan menggunakan query priority\_test, yang bertujuan untuk mengidentifikasi akun-akun nasabah dengan kondisi khusus seperti write-off (WO), serta mengelompokkan mereka ke dalam tingkat prioritas berdasarkan status dan atribut tertentu.

### 3.8.1 Tujuan dan Konteks Dashboard

Dashboard ini membantu tim data governance dan operasional dalam memantau nasabah dengan jumlah akun tinggi dan status *flag WO*, serta

TAR

memberikan visualisasi kategori priority\_tier sebagai indikator utama. Data yang ditampilkan mencerminkan kondisi aktual yang dapat berdampak terhadap kualitas pelaporan atau analisis risiko.

#### 3.8.2 Logika dan Tahapan Query priority\_test

Query ini dikemas dalam sebuah prosedur dan melalui beberapa tahap penting:

- 1. Filter Data Staging: Mengambil data dari tabel BIAYA dengan sumber prospera dan t24. Ini merupakan sumber informasi flag WO dan no\_cif.
- 2. Penandaan *Flag WO*: Menggunakan agregasi untuk menentukan apakah suatu nasabah memiliki riwayat write-off, menghasilkan kolom has\_wo.
- 3. Klasifikasi Prioritas: Setiap nasabah diklasifikasikan sebagai:
  - Priority 2 jika memiliki flag\_wo = 'Y'
  - Priority 1 jika tidak memiliki WO namun ditemukan dalam data staging
  - Priority 3 jika tidak ditemukan dalam data staging sama sekali
- 4. Join ke Tabel MDM: Hasil klasifikasi dikombinasikan dengan data mdm\_ob\_orig untuk menampilkan atribut seperti nama, tanggal lahir, dan status perkawinan.
- 5. Penentuan Status dan Jumlah Akun: Ditambahkan kolom account\_status (WO / Non-WO) serta total\_accounts\_per\_cif untuk melihat berapa banyak akun per CIF.

#### 3.8.3 Cuplikan Kode Query priority\_test

```
1 CREATE OR REPLACE PROCEDURE dm_datagov.cmdm_untuk_rr()
2 LANGUAGE plpgsql
3 AS $$
4 BEGIN
5 DROP TABLE IF EXISTS dm_datagov.priority_test;
6
7 WITH stg_filtered AS (
```

```
SELECT * FROM BIAYA
8
      WHERE source IN ('prospera', 't24')
9
10),
11 stg_flags AS (
      SELECT no_cif,
12
             MAX(CASE WHEN flag_wo = 'Y' THEN 1 ELSE 0 END) AS
13
     has_wo
     FROM stg_filtered
14
      GROUP BY no_cif
15
16),
17 priority_labels AS (
      SELECT no_cif,
18
             CASE
19
                  WHEN has_wo IS NULL THEN 'Priority 3'
20
                  WHEN has_wo = 1 THEN 'Priority 2'
21
                  ELSE 'Priority 1'
             END AS priority_tier
23
      FROM stg_flags
24
25)
  SELECT
26
      orig.cif_orig,
27
      orig.nama_lengkap,
28
29
      . . .
      COALESCE(pl.priority_tier, 'Priority 3') AS priority_tier,
30
      CASE
31
          WHEN p.flag_wo = 'Y' THEN 'WO'
          WHEN p.no_cif IS NOT NULL THEN 'Non-WO'
33
          ELSE NULL
34
      END AS account_status,
35
      COUNT (*) OVER (PARTITION BY orig.cif_orig) AS
36
     total_accounts_per_cif
37 INTO dm_datagov.priority_test
38 FROM ORIG
39 LEFT JOIN stg_filtered p ON TRIM(orig.cif_orig) = TRIM(p.no_cif)
40 LEFT JOIN priority_labels pl ON TRIM(orig.cif_orig) = TRIM(pl.
     no_cif);
41 END;
42 $$
                  Kode 3.6: Cuplikan query priority_test.sql
            N
```

#### ERD Dashboard Data Anomali 3.8.4

Gambar 3.15 menunjukkan struktur entitas yang digunakan dalam proses pembuatan tabel dm\_datagov.priority\_test, yang menjadi basis utama untuk dashboard deteksi data anomali berdasarkan prioritas nasabah.

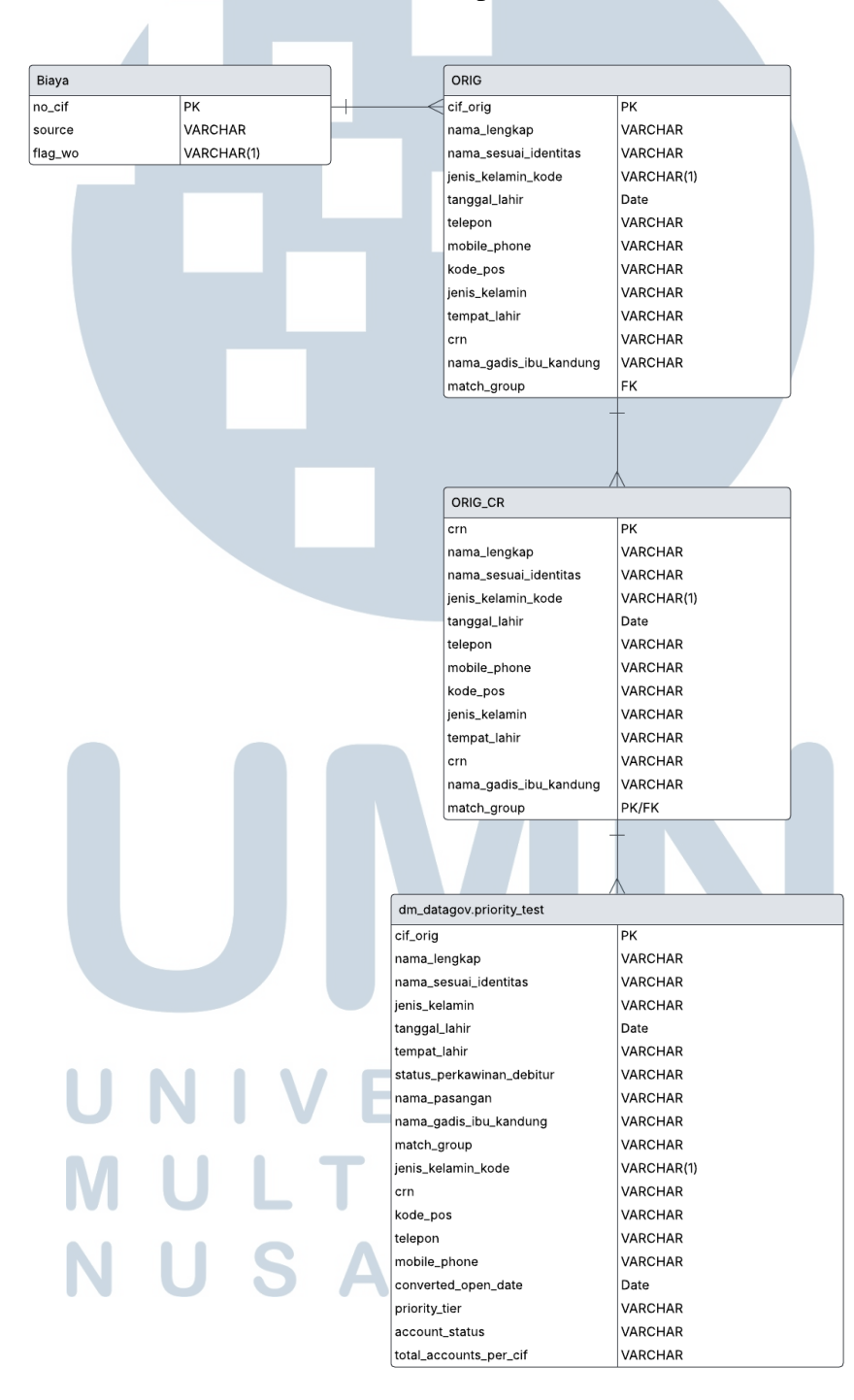

Gambar 3.15. Entity Relationship Diagram (ERD) Dashboard Data Anomali

39

Tabel dm\_datagov.priority\_test dibentuk dari penggabungan antara data nasabah dari tabel mdm\_ob\_orig dan data biaya dari tabel Pros\_stg\_Biaya. Tahapan awal melibatkan penyaringan sumber data berdasarkan source (prospera dan t24), yang kemudian dianalisis untuk mendeteksi status write-off (WO) melalui atribut flag\_wo.

Selanjutnya, dilakukan proses pemberian label prioritas menggunakan logika kondisi sebagai berikut:

- **Priority 1:** Tidak memiliki flag WO dan tidak tercatat di stg\_filtered.
- **Priority 2:** Memiliki flag WO.
- Priority 3: Tidak tercatat sama sekali di tabel biaya.

Atribut tambahan seperti account\_status dan total\_accounts\_per\_cif turut disertakan untuk mendukung visualisasi detail pada dashboard. Tabel akhir digunakan sebagai sumber utama dalam visualisasi Tableau untuk memantau akun nasabah berdasarkan tingkat prioritas dan status WO secara interaktif.

Relasi utama dalam ERD ini adalah antara entitas mdm\_ob\_orig, Pros\_stg\_Biaya, dan hasil agregasi priority\_labels, yang semuanya menyatu dalam tabel akhir dm\_datagov.priority\_test.

#### 3.8.5 Catatan Mengenai Contoh Hasil Query

Hingga saat laporan ini disusun, belum tersedia contoh hasil keluaran (*output*) dari query priority\_test yang dapat ditampilkan. Hal ini disebabkan karena data sumber (*data source*) yang digunakan dalam query tersebut sedang dalam proses pemutakhiran dan migrasi oleh tim data engineering. Oleh karena itu, eksekusi penuh terhadap query belum dapat dilakukan secara aktual untuk menghasilkan tabel final.

Meski demikian, struktur logika query sudah sepenuhnya disiapkan dan disesuaikan dengan format data baru yang akan digunakan. Setelah data sumber tersebut tersedia dan terintegrasi, hasil dari query ini akan langsung mengisi tabel dm\_datagov.priority\_test secara otomatis melalui prosedur cmdm\_untuk\_rr(), dan kemudian ditarik ke dalam dashboard menggunakan koneksi Tableau–Redshift seperti dua dashboard lainnya.

#### 3.9 Kendala dan Solusi yang Ditemukan

#### 3.9.1 Kendala

- 1. **Perangkat:** Perangkat kerja yang digunakan memiliki keterbatasan spesifikasi sehingga tidak optimal untuk menjalankan proses pemrosesan dan visualisasi data dalam skala besar.
- 2. Integrasi Tableau: Integrasi dengan Tableau tidak dapat dilakukan di awal karena terdapat keterlambatan dalam penyediaan lisensi Tableau yang dibutuhkan.
- 3. **Kompleksitas Validasi Data:** Proses penyusunan query SQL untuk validasi memerlukan kombinasi logika kondisi dari beberapa atribut, yang menyebabkan proses pengujian menjadi lebih panjang.
- 4. **Database:** Database yang digunakan untuk pembangunan dashboard priority\_test memiliki ukuran dan kompleksitas yang tinggi, sehingga tidak dapat dijalankan secara lokal pada perangkat dengan memori terbatas.
- 5. **Keterbatasan Interaktivitas Tableau:** Beberapa fungsi interaktif Tableau tidak dapat dijalankan secara optimal ketika menggunakan koneksi langsung ke Redshift pada perangkat dengan spesifikasi standar.

#### 3.9.2 Solusi

- 1. Eksplorasi Mandiri Dokumentasi: Selama proses penyesuaian perangkat, dilakukan studi mandiri terhadap dokumentasi resmi Redshift dan Tableau untuk memahami struktur dan konektivitas sistem.
- 2. Koordinasi Teknis Internal: Permasalahan lisensi diselesaikan melalui koordinasi dengan divisi terkait untuk memastikan lisensi Tableau dapat segera digunakan.
- 3. Segmentasi Query SQL: Struktur query dibagi menjadi beberapa blok berdasarkan atribut. Pendekatan ini memfasilitasi pengujian dan verifikasi logika per bagian.
- 4. Rencana Pengunggahan ke Server Internal: Dashboard dengan dataset besar direncanakan untuk dijalankan melalui Tableau Server agar dapat

diakses dengan performa yang sesuai. Untuk pengujian lokal, digunakan subset data.

5. **Perubahan Mode Koneksi:** Mode koneksi pada Tableau diubah dari Live ke Extract untuk meningkatkan efisiensi pemuatan data dan menghindari beban berlebih saat visualisasi.

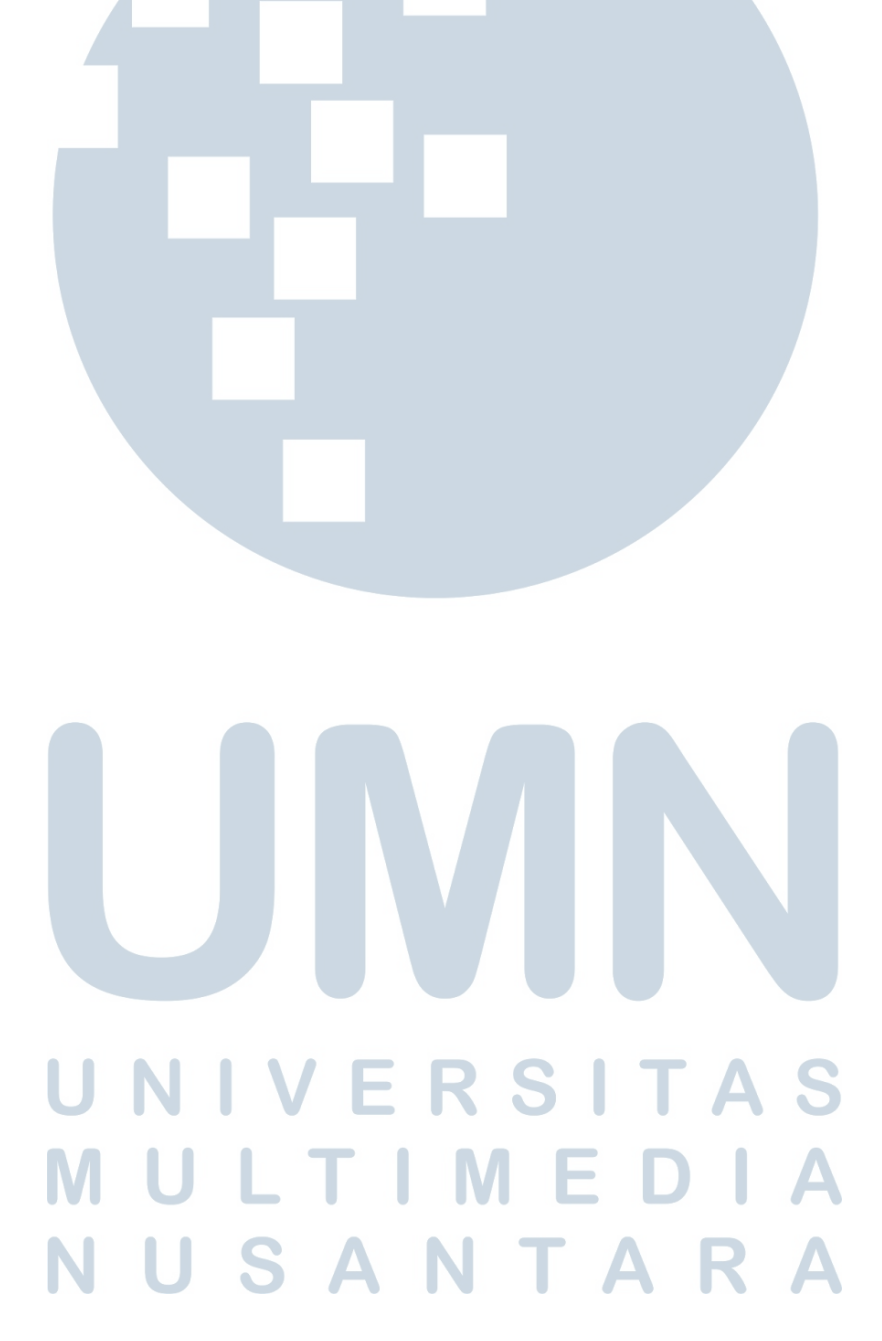